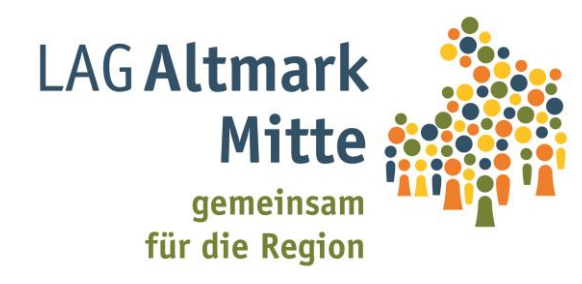

## EFRE & ESF+ Schulung

LEADER-Region Altmark-Mitte

gefördert aus Mitteln der Europäischen Union

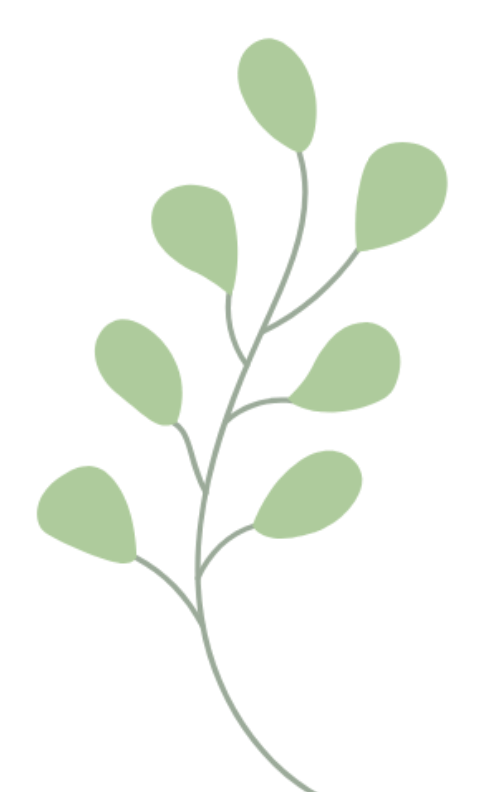

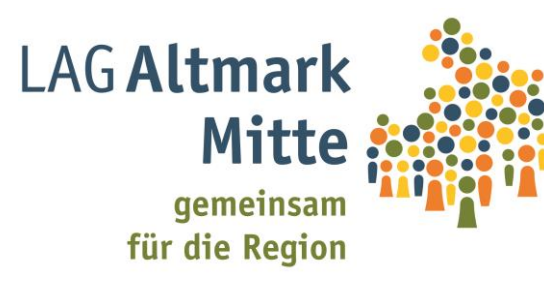

Antragstellung für Projekte aus den Fonds EFRE & ESF+: Investitionsbank Sachsen-Anhalt

> Registrierung im Kundenportal Nutzung des Kundenportals Antragstellung im Kundenportal

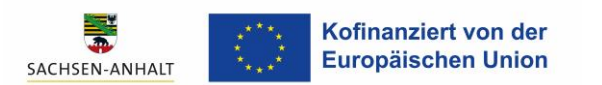

AGENDA

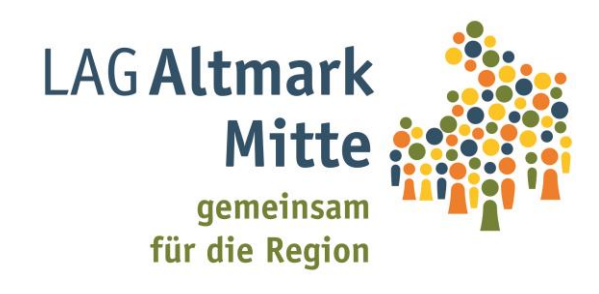

1. <u>Link</u> öffnen

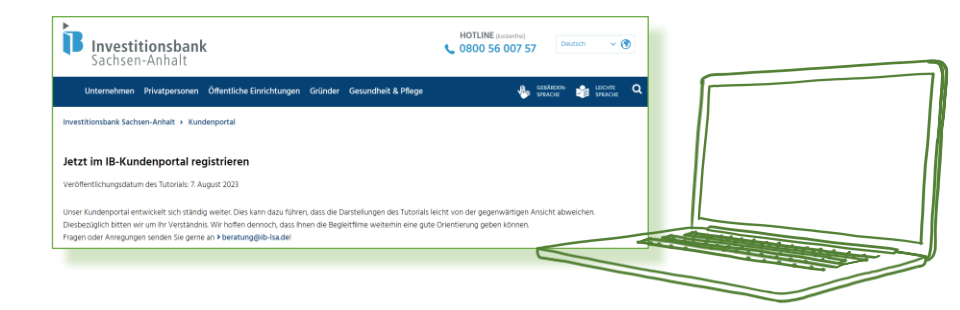

2. Video zur Registrierung anschauen und 6 Schritte befolgen

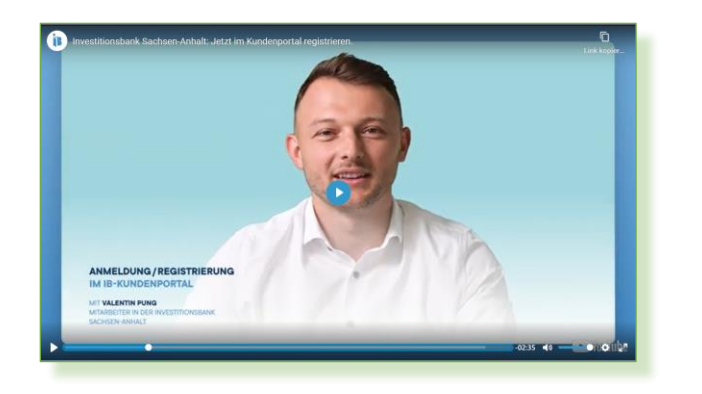

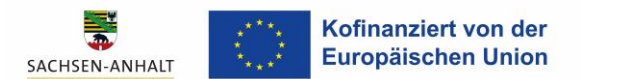

Website öffnen: <u>serviceportal.ib-sachsen-anhalt.de</u> 🗭 "JETZT REGISTRIEREN"

Als Unternehmen oder Privatperson registrieren (jew. Reiter auswählen)

Formular ausfüllen

Über eingegebene E-Mail-Adresse Registrierung bestätigen

Bestätigen, ob es sich um ein Unternehmen oder eine Privatperson handelt & Nutzungsbedingungen und Datenschutzbestimmungen akzeptieren

6 Auf registrieren klicken Im Postfach neue E-Mail öffnen und Konto innerhalb von 24 h aktivieren, falls diese nicht ankam kostenfrei Hotline kontaktieren: 0800 56 007 57

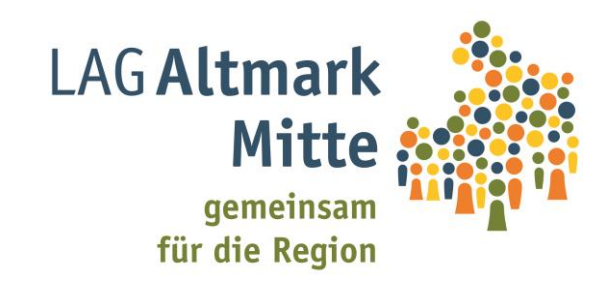

| K          |           |
|------------|-----------|
|            |           |
|            | ,         |
|            | 1         |
| DESTATIGEN |           |
|            | PESTATION |

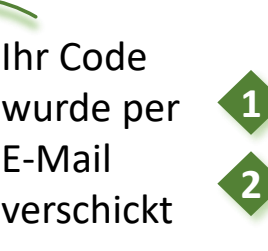

Im Kundenportal anmelden

Verifizierungscode eingeben, welcher per E-Mail versendet wird

#### 4. Willkommen im Kundenportal!

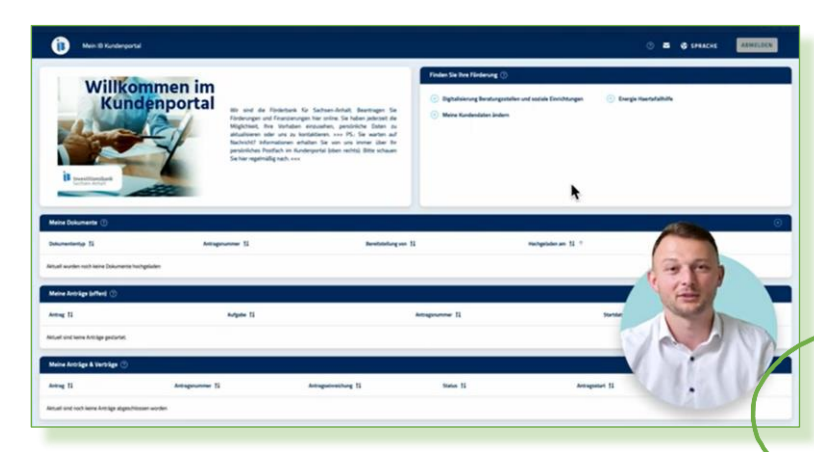

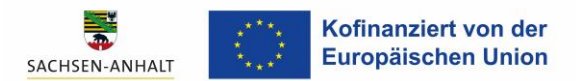

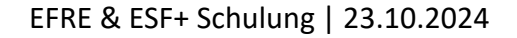

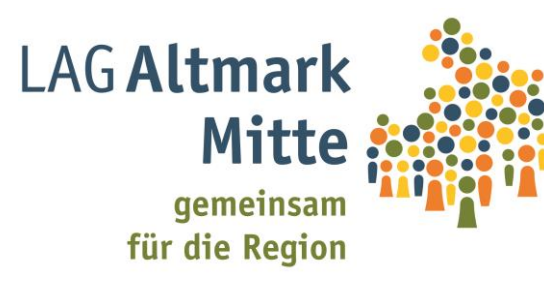

Antragstellung für Projekte aus den Fonds EFRE & ESF+: Investitionsbank Sachsen-Anhalt

> Registrierung im Kundenportal Nutzung des Kundenportals

Antragstellung im Kundenportal

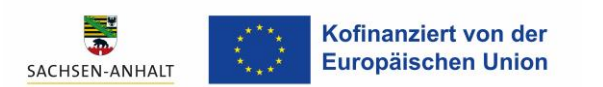

AGENDA

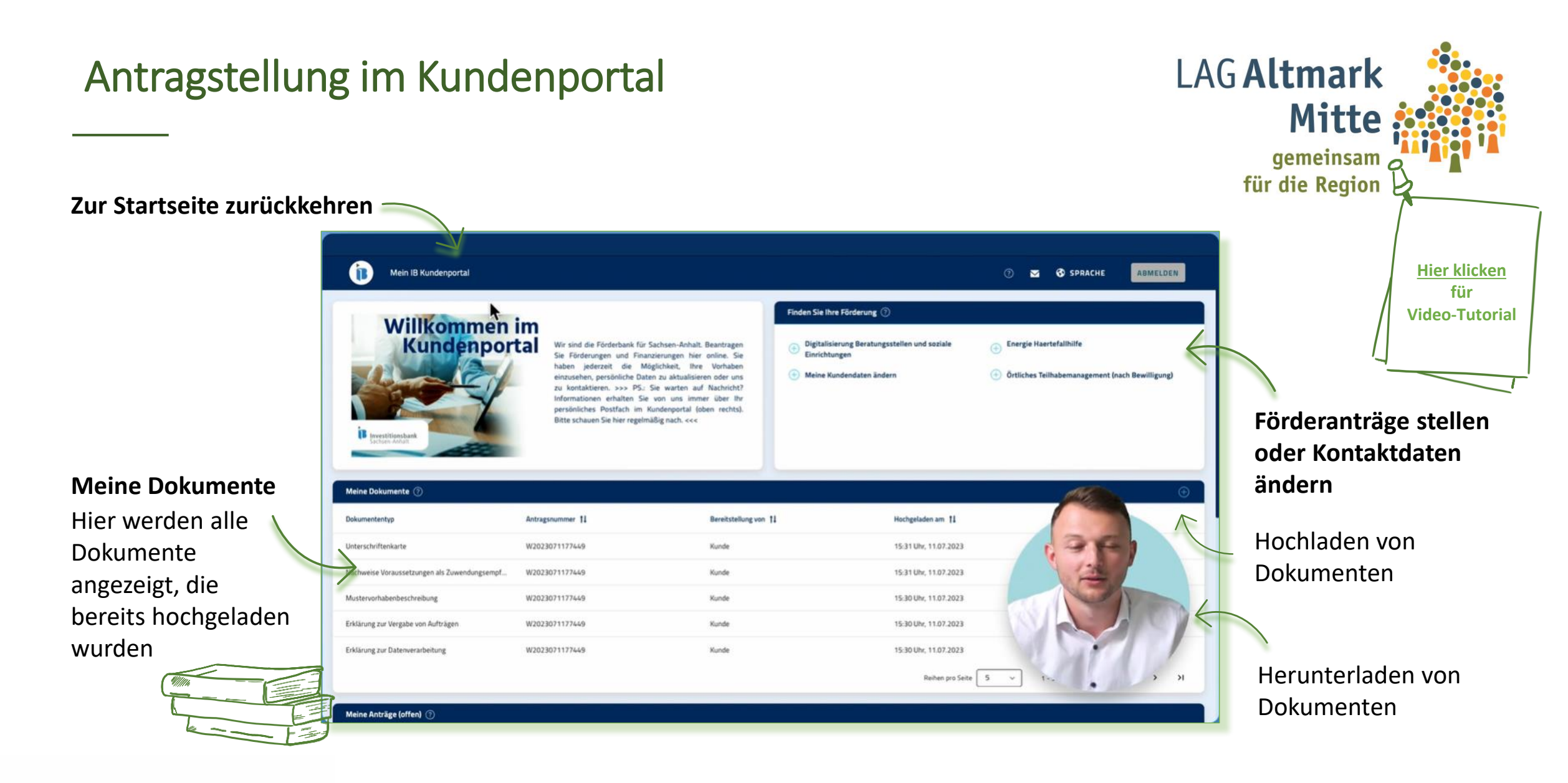

SACHSEN-ANHALT

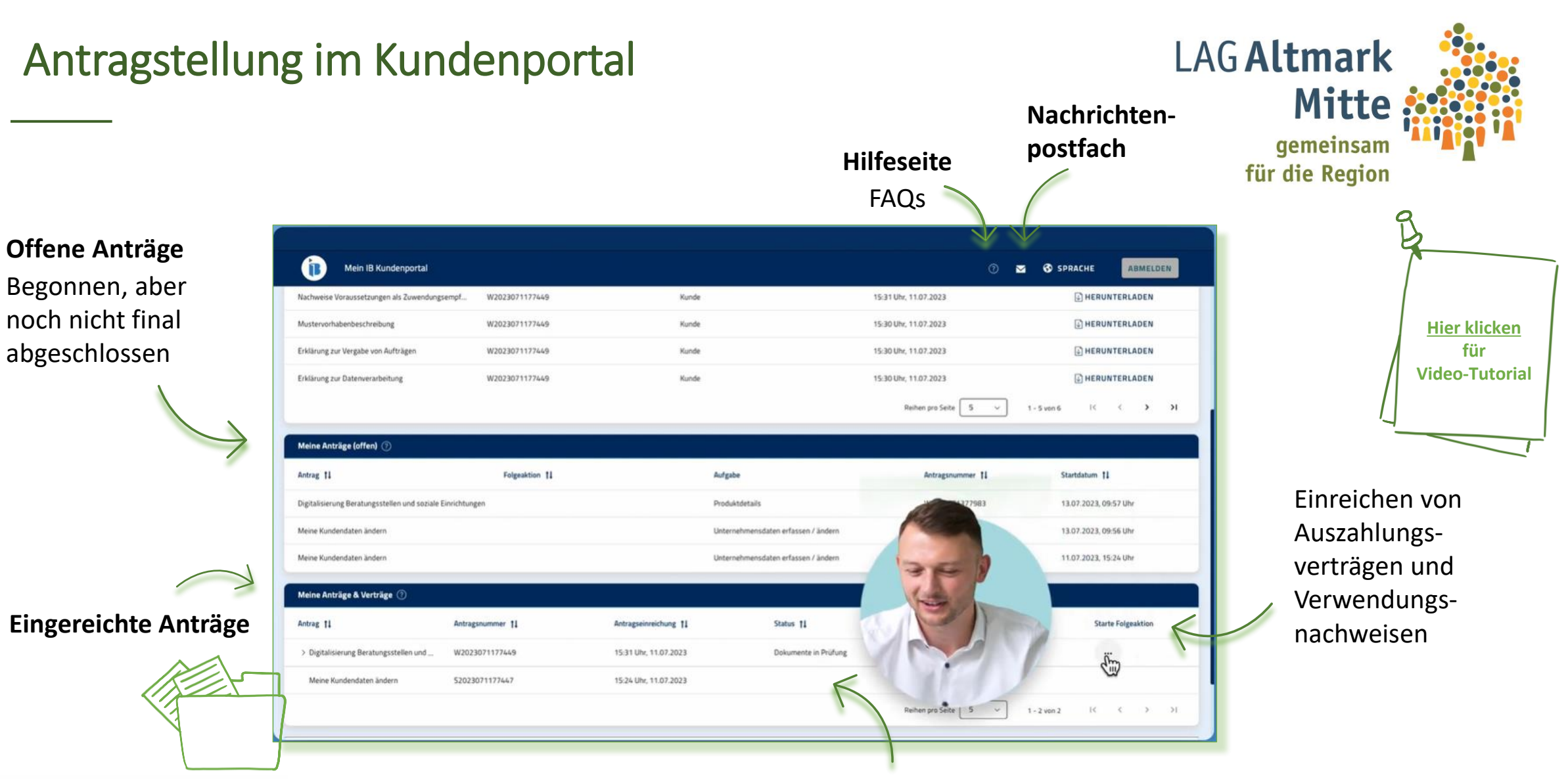

#### Bearbeitungsstand des Antrags

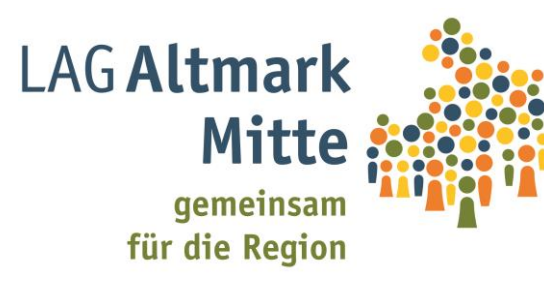

Antragstellung für Projekte aus den Fonds EFRE & ESF+: Investitionsbank Sachsen-Anhalt

> Registrierung im Kundenportal Nutzung des Kundenportals Antragstellung im Kundenportal

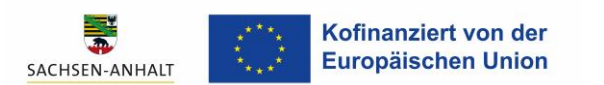

AGENDA

1. Kundenportal öffnen

Hier werden Kundendaten und Informationen in Form von Uploads gesammelt und digital übertragen

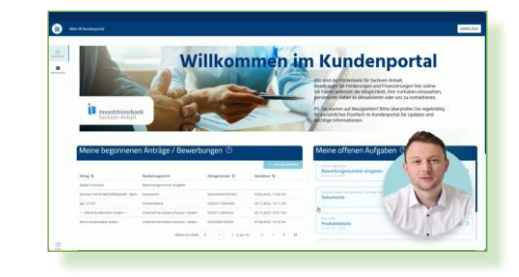

#### 2. Vorbereitung für die Antragerstellung im Kundenportal

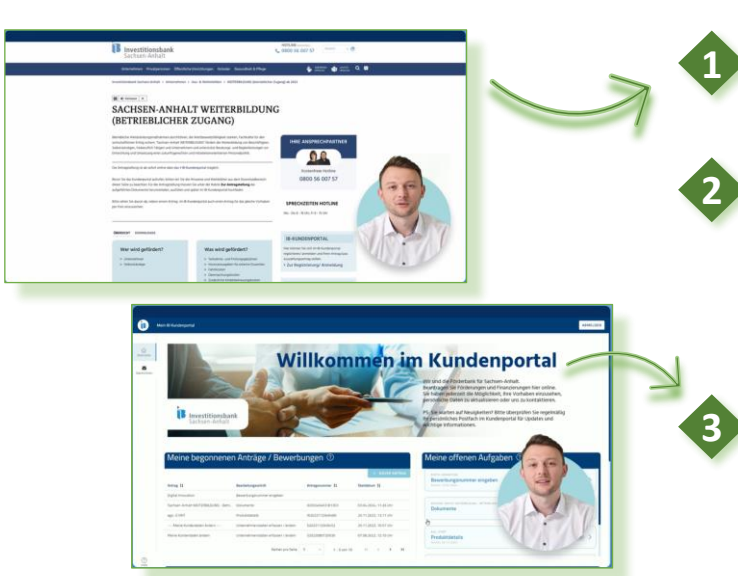

Alles, was sie zu der Förderung wissen müssen und welche Unterlagen Sie bereit halten müssen, erfahren Sie auch auf der Website

LAG Altmark

Mit

gemeinsam für die Region

> **Hier klicken** für Video-Tutorial

Durch eine gezielte Vorbereitung der Dokumente sparen Sie viel Zeit:

- Zusammentragen der Zahlen
- Erstellen einer Vorhabensbeschreibung
- Ausfüllen der Dokumente auf der Website

Eine Papierfassung wird nicht angenommen, es muss lediglich das Konto mit Daten befüllt werden

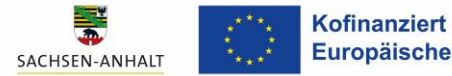

#### LAG Altmark Antragstellung im Kundenportal Mit gemeinsam für die Region 3. Antragstellung beginnen Willkommen im Kundenportal Auf der Startseite auf das Fenster "+ neuer Villkommen im Kundenporta Antrag" wählen 🔿 "Sachsen-Anhalt WEITERBILDUNG – Betrieb (online Antrag)" **Hier klicken** für Video-Tutorial 4. Ihren individuellen Antrag stellen Hier sehen Sie ihre individuelle Antragnummer Wählen Sie aus, ob Sie den Antrag als Unternehmen oder Bevollmächtigter stellen und stimmen Sie den Erklärungen zu alfonds Dius und das Landas Carbson, Anhalt Karl ner Rewillinung die Allgemeinen Nebenber Hermit stimme ich / wir den Erklärungen zu "Unternehmensangaben" ist bereits mit den Daten gefüllt, die Sie bei der Registrierung angegeben haben 🔿 Hier Daten anpassen und ergänzen "Angaben zum Ansprechpartner" in Hier eine Person angeben, die erster Ansprechpartner bei Rückfragen ist, idealerweise über eine Vollmacht verfügt und weitere Entscheidungsfreiheit über das Projektvorhaben hat Kofinanziert von der

Europäischen Union

SACHSEN-ANHALT

#### 5. Vorhaben beschreiben und Daten angeben

"Zusätzliche Angaben zum Unternehmen" Detailfragen zur Bemessung des Förderumfangs

#### "Angaben zum Vorhaben"

Vorhabenbezeichnung, Dauer und Zeitraum Dann Hinweise zum Förderunschädlichen Vorhabenbeginn bestätigen

Sie müssen keine Inhalte des Vorhabens auflisten, sondern kurz den Mehrwert der Weiterbildung beschreiben

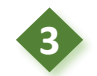

#### "Ausgaben- und Finanzierungsplan" Braucht Aufmerksamkeit und Zeit ➡ Dabei hilft die Daten- und Kalkulationshilfe

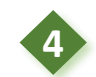

SACHSEN-ANHALT

Einwilligungserklärungen setzen

Kofinanziert von der Europäischen Union

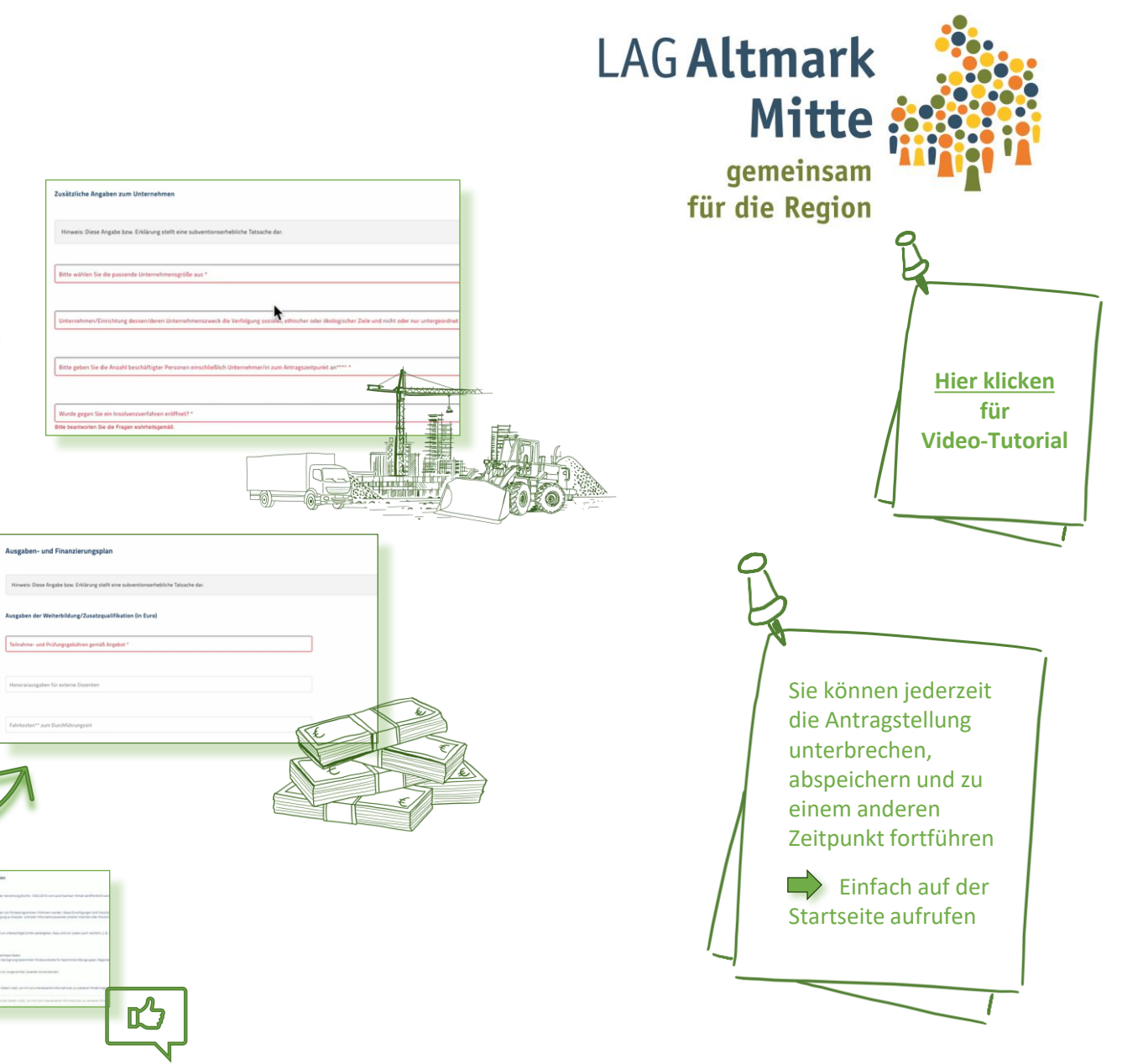

EFRE & ESF+ Schulung | 23.10.2024

#### 6. Antragsprozess abschließen

"Weiter" klicken, um den Antrag abzuschließen und einzureichen ➡ Ab hier können Sie Ihre Daten nicht mehr ändern

#### "Downloadbereich"

Hier alle erforderlichen Dokumente innerhalb der Frist einreichen

Klicken Sie <u>HIER</u>, um die erforderlichen EFRE-Unterlagen herunterzuladen und <u>HIER</u> für die ESF+ Unterlagen

Nachdem Sie alle Pflichtdokumente hochgeladen haben wird der Antrag geprüft

#### "Meine Anträge"

Sobald der Antrag eingereicht wurde, können Sie hier den Status einsehen

In der rechten oberen Ecke zu Ihrer Sicherheit abmelden

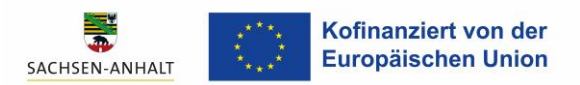

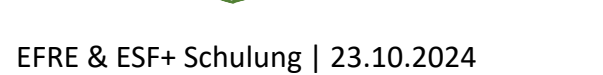

Arriage "Ericlarung zur Daterverlaft

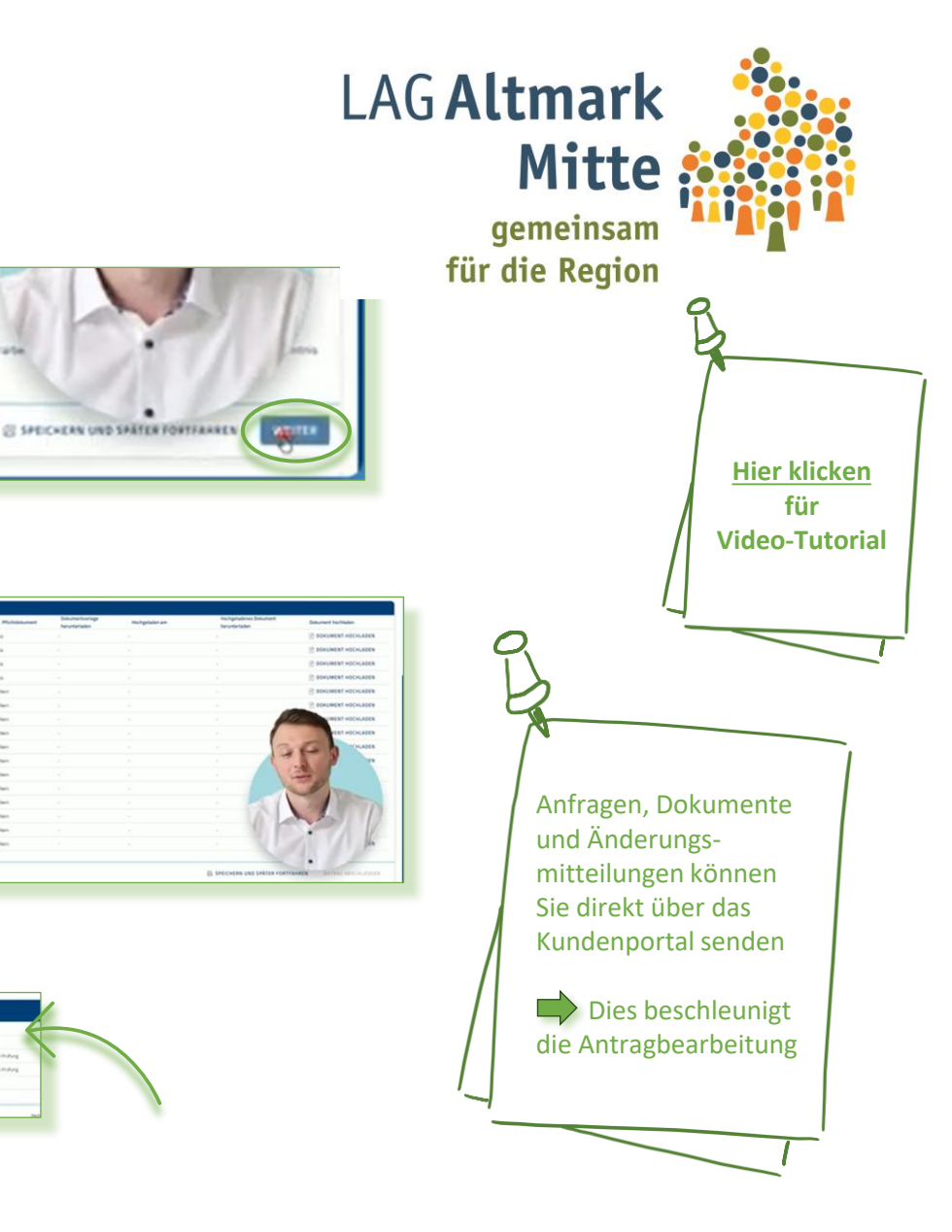

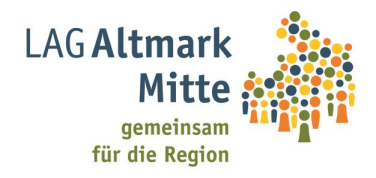

# Vielen Dank für Ihre Aufmerksamkeit.

## Haben Sie noch Fragen?

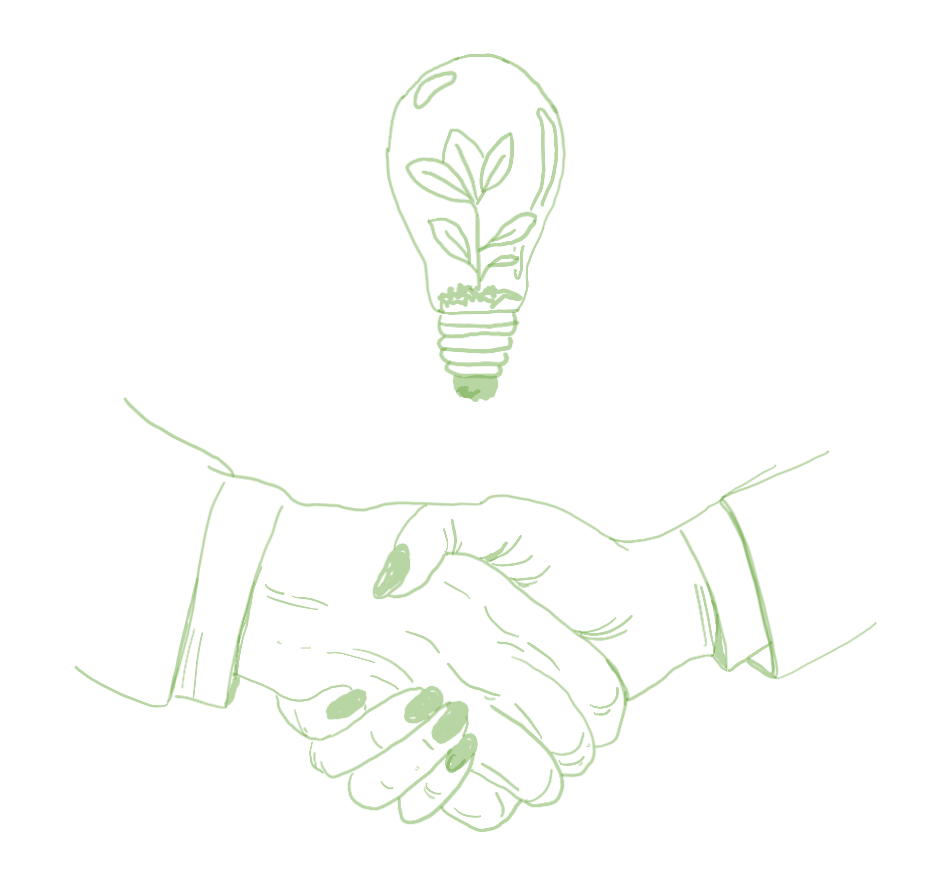

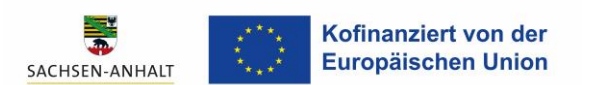

### Ein Team aus erfahrenen Beraterinnen und Beratern freut sich auf die Zusammenarbeit mit Ihnen

Unser engagiertes Team des **LAG-Managements** unterstützt die Altmark Mitte tatkräftig bei der Umsetzung Ihrer Vorhaben.

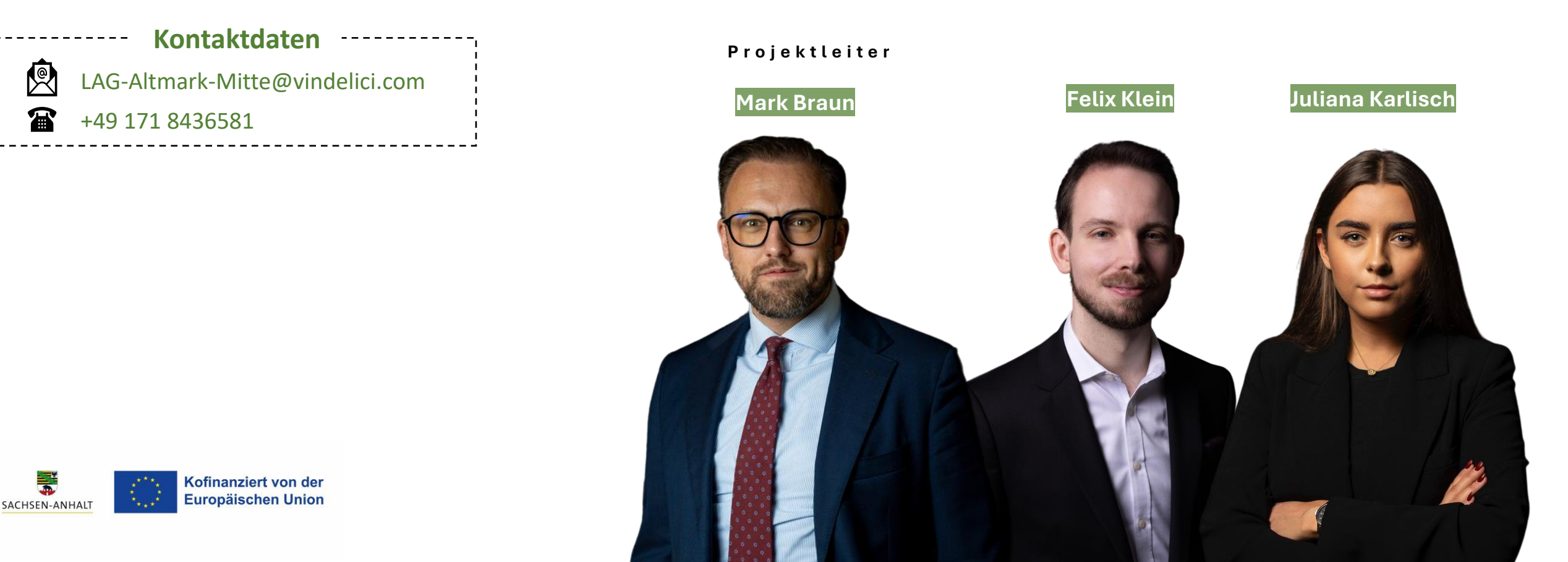